# Arbeitsauftrag bearbeiten

Dirk Jäger - 12. November 2020

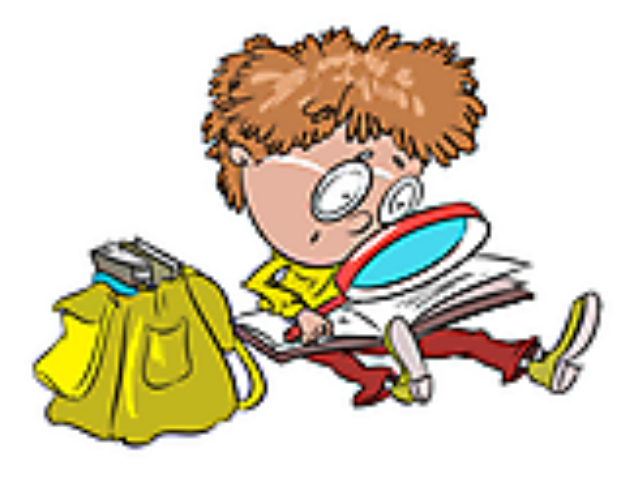

## Einführung

Diese Anleitung beschreibt die einzelnen Schritte, um in Moodle einen Arbeitsauftrag zu bearbeiten. Eine Lösung an den Lehrer zu senden.

Die vom Lehrer gestellten Aufgaben sollen ja erledigt/bearbeitet werden. Dafür ist es notwendig, diese dem Lehrer zur Korrektur, zur Kenntnisnahme, zur Benotung usw. zurückzugeben.

Wie das funktioniert, wird hier beschrieben ...

### Klickanleitung

#### Bei Moodle anmelden

1. Über den Internetbrowser oder

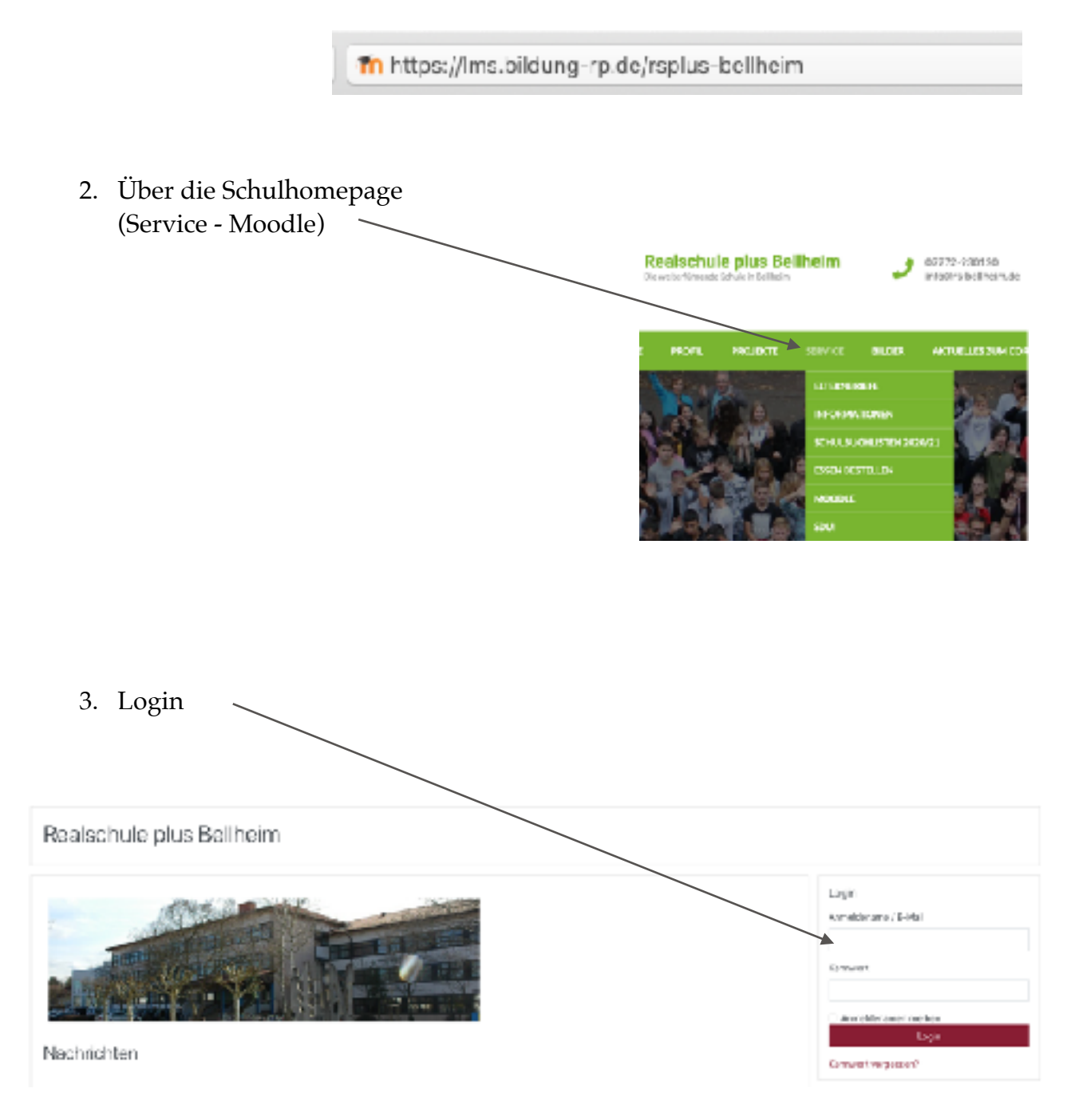

#### Den Kurs aufrufen

- 1. Startseite
- 2. Lehrer
- 3. Lehrername anklicken
- 4. Kurs auswählen

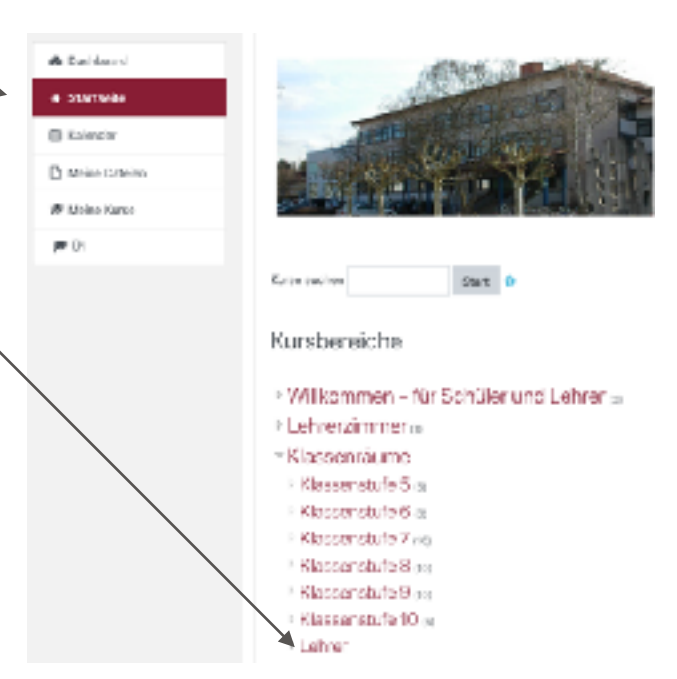

5. Thema auswählen

| Themennamen:            |   | Eine Lõsung h<br>Galais  | ochladen                             |                  |
|-------------------------|---|--------------------------|--------------------------------------|------------------|
| Arbeitsaufträge: —      |   | 2. Eulyska<br>3. Fulyska |                                      |                  |
| Bearbeitungsfortschritt | : | Abgebestetus             |                                      |                  |
|                         |   | Angabestatus             | See Weach                            |                  |
|                         |   | Devertungsetatus         | Sids beautat                         |                  |
|                         |   | sangestsortum            | Transday, 19. November 2017, 00300   |                  |
|                         |   | Verbleibende Zeit        | 5 Tage 4 Stunfan                     |                  |
|                         |   | n detat gebodent         |                                      |                  |
|                         |   | Abgabekommentare         | <ul> <li>For encodere (3)</li> </ul> |                  |
| 6. Lösung hochladen: —  |   |                          |                                      | Abgibahincefügen |

Sie haben bisher keise Läsungen abgegeben.

#### Die eigenen Lösung hochladen

- 1. Datei per Drag and drop hinzufügen
  - Datei im Explorer aufrufen
  - Anklicken und linke Maustaste gedrückt halten
  - Mit der Maus in der Feld ziehen

| Dateiabgabe | Maximale Größe für Dateien: 20MB, maximale Anzahl von Anhängen: 100 |
|-------------|---------------------------------------------------------------------|
|             |                                                                     |
|             | <ul> <li>Dataien</li> </ul>                                         |
|             |                                                                     |
|             | Bewegen Sie Dateien in dieses Feld (Orag-and-drop)                  |
|             |                                                                     |
|             | Änderungen sichem Abbrechen                                         |

- 2. Mit Dateiauswahl
  - Datei hinzufügen

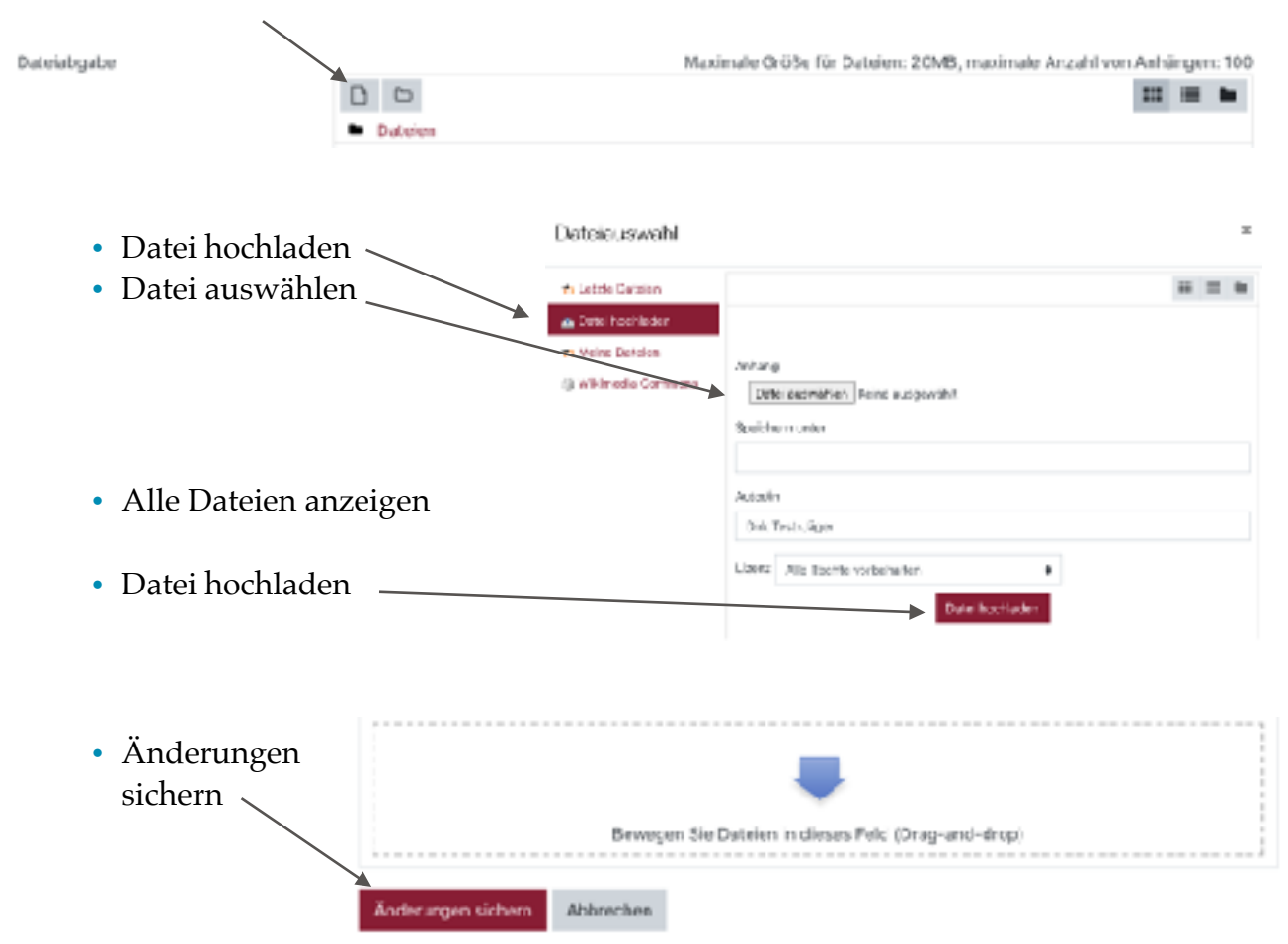